## Installazione di Avast Security nel Mac

Installare Avast Security

- Fare clic sul pulsante di seguito per scaricare il file di installazione per Avast Security e salvarlo in una posizione intuitiva nel Mac (per impostazione predefinita, i file scaricati vengono salvati nella cartella Download).
  SCARICARE AVAST SECURITY PER MAC
- 2. Fare doppio clic sul file di installazione scaricato avast\_security\_online.dmg.

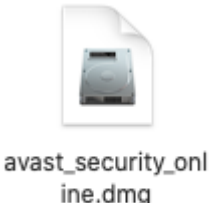

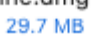

3. Fare doppio clic sull'icona di Avast Security, quindi chiudere la finestra.

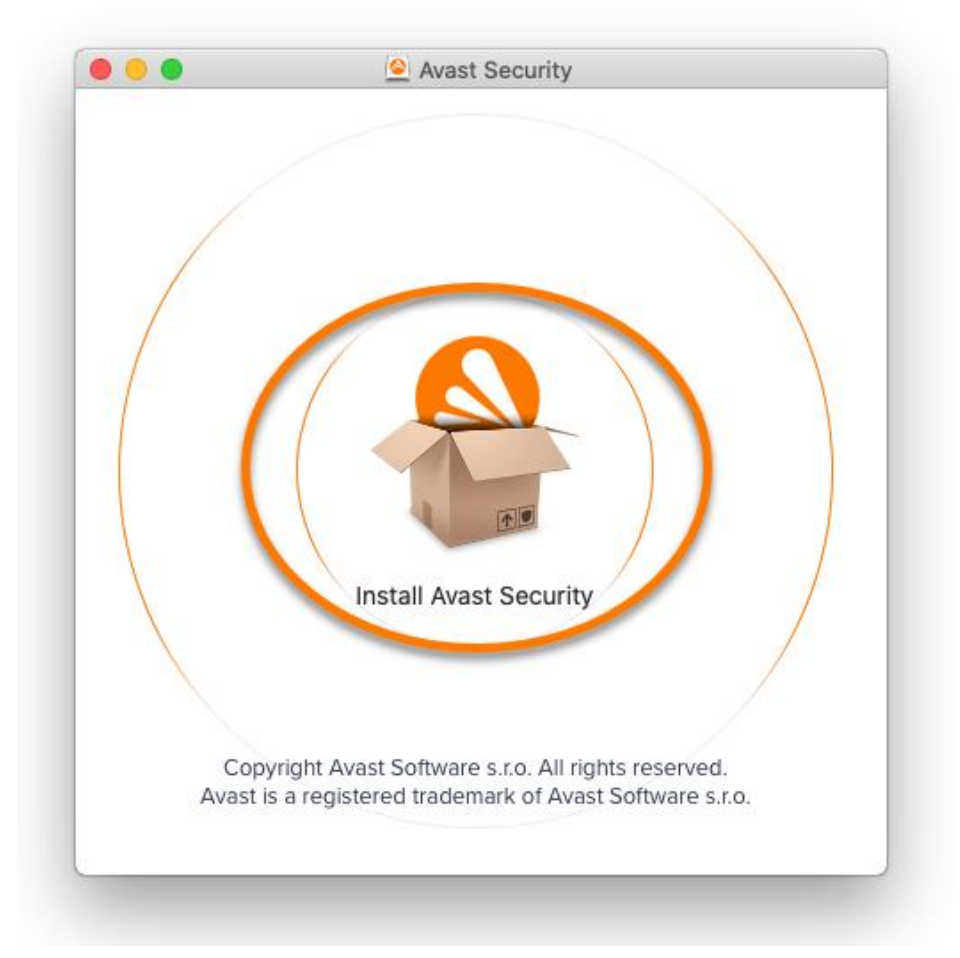

## 4. Fare clic su Continua.

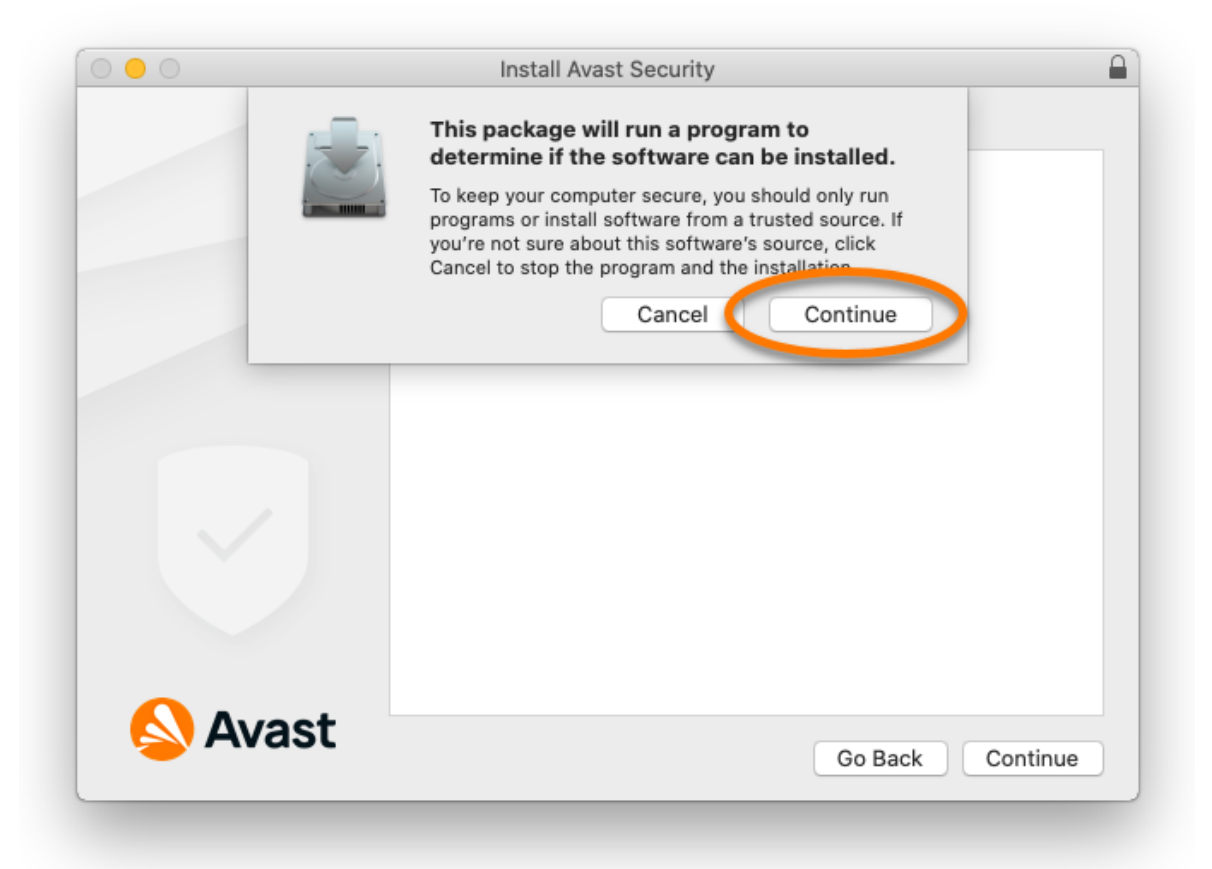

5. Leggere l'Informativa sulla privacy di Avast, quindi fare clic su Continua.

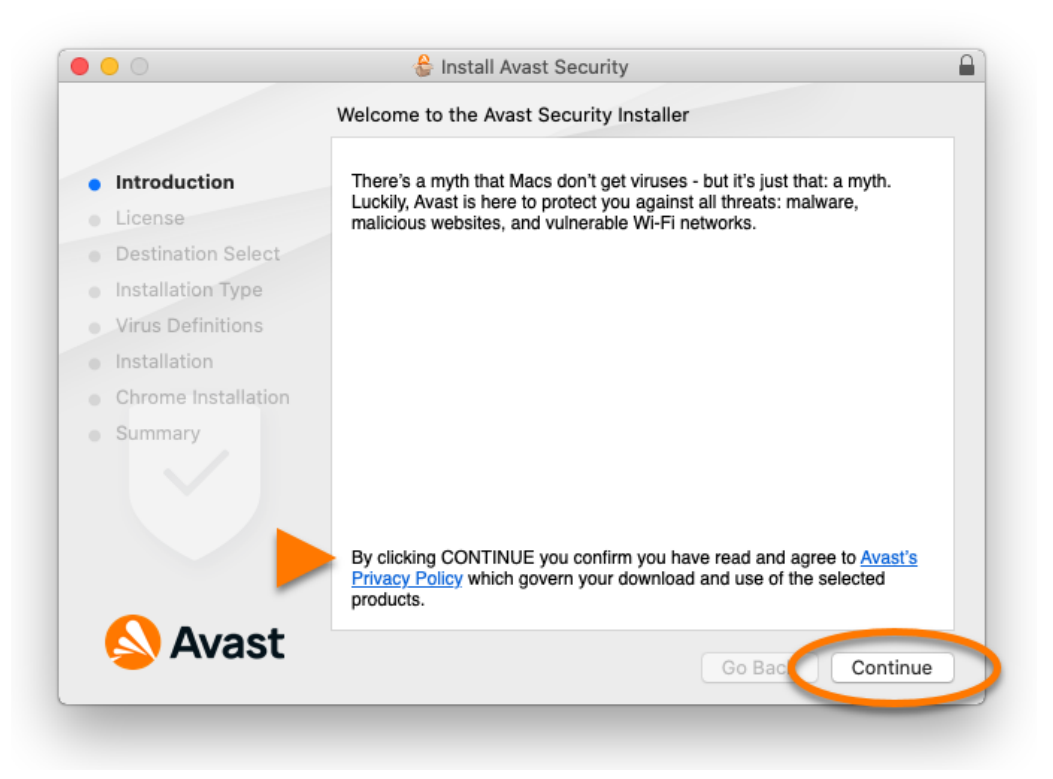

 Fare clic su Continua per confermare di avere letto l'Accordo di licenza con l'utente finale, quindi fare clic su Accetto per confermare l'accettazione delle condizioni.

| 0                                | 0       |                                                                                                    | 😂 Install Avast Security                                                                                                    |   |  |  |
|----------------------------------|---------|----------------------------------------------------------------------------------------------------|----------------------------------------------------------------------------------------------------|---|--|--|
|                                  |         | To continue installing the software you must agree to the terms of the software license agreement. |                                                                                                    |   |  |  |
| <ul><li>Int</li><li>Li</li></ul> | tı<br>C | Click Agree to co<br>the Installer.                                                                | ontinue or click Disagree to cancel the installation and quit                                                                                                    |   |  |  |
| o De                             | 3       |                                                                                                    | t ly                                                                                                    |   |  |  |
| e ini                            | r       | Read License                                                                                       | Disagree Agree ir                                                                                                    |   |  |  |
| e in                             | stall   | ation                                                                                              | Agreement, do not continue the installation process, do not use the Solution and delet                                                                                                    |   |  |  |
| SL                               | imm     | ary                                                                                                | This Agreement relates to your use of certain software (" <u>Software</u> "), services or hardware<br>and related firmware, including any Updates (each, a " <u>Software</u> "), services or hardware<br>you are accepting this Agreement, and any related Documentation. In this Agreement,<br>" <u>Vendor</u> " means the entity identified <u>here</u> as providing the Solution to you; " <u>Documentation</u> "<br>means any user manuals and instructions provided with the Solution; and " <u>Applicable<br/>Conditions</u> " means collectively the Subscription Period together with the types of Devices,<br>Permitted Number of Devices, other transaction terms, conditions and documents you<br>accepted when you acquired the Solution (including any terms and conditions of sale), and<br>any distribution agreement, reseller agreement, partner agreement or other agreement<br>between you and Vendor or other member of Vendor Group, as well as the other limitations<br>described by Section 2 and the Documentation. |   |  |  |
| 6                                |         | Avast                                                                                              | Print Save Go Back Continue                                                                                                    | 5 |  |  |

7. Fare clic su **Installa** per procedere con l'installazione predefinita o fare clic su **Modifica posizione di installazione** o su **Personalizza** se si desidera apportare modifiche alla configurazione predefinita.

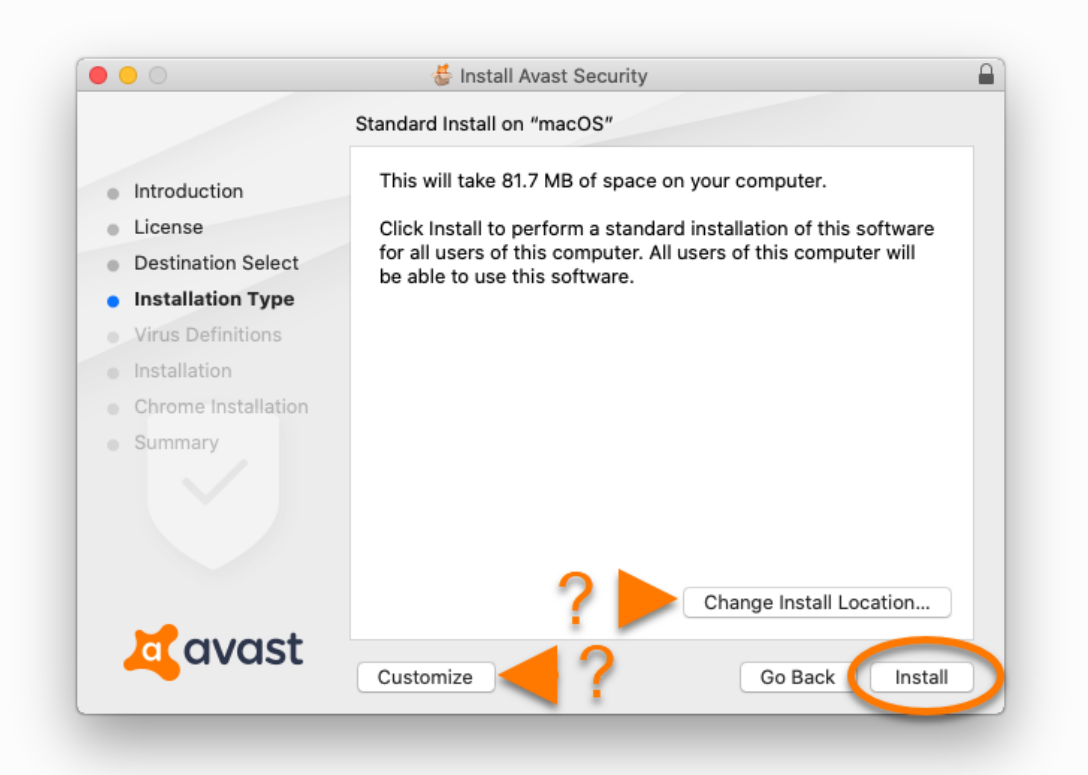

8. Se richiesto, utilizzare **Touch ID** per concedere l'autorizzazione per l'installazione o fare clic su **Usa password...**, quindi immettere la **Password dell'amministratore** e fare clic su **Installa software**.

| Installer is trying to install new software.<br>Touch ID or enter your password to allow this. | Installer is trying to install new software.<br>Enter your password to allow this.<br>User Name: Avast User<br>Password: |
|------------------------------------------------------------------------------------------------|----------------------------------------------------------------------------------------------------|
| Use Password Cancel                                                                            | Cancel Install Software                                                                                                  |

9. Fare clic su **OK** per consentire ad Avast Security di accedere alla cartella dei download.

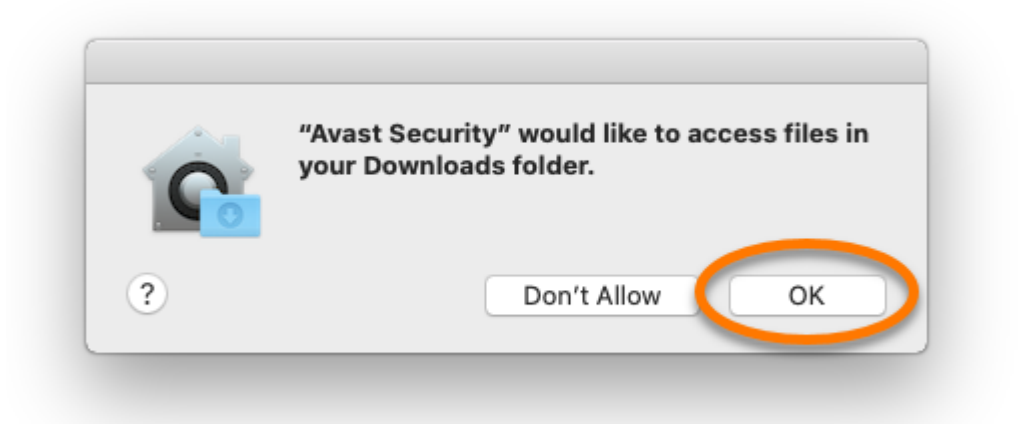

10. Quando viene visualizzata la notifica **Estensione di sistema bloccata**, fare clic su **OK**.

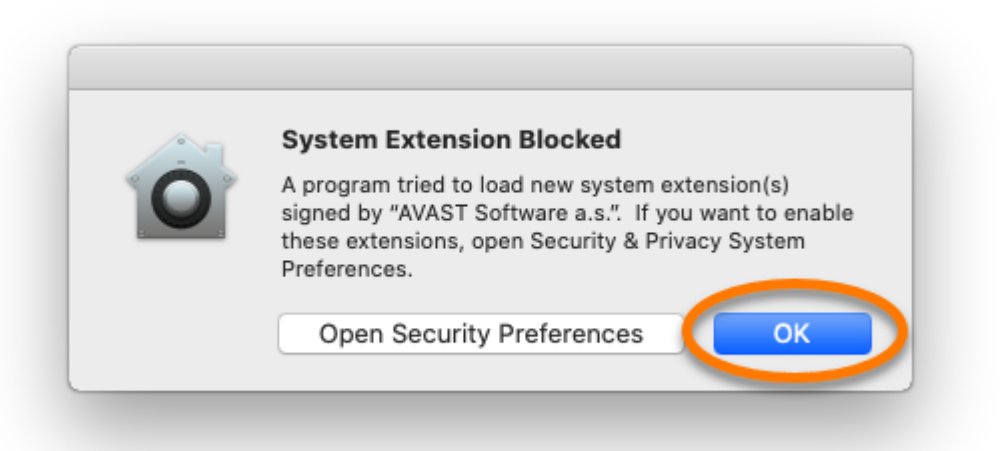

11.È possibile deselezionare la casella se non si desidera installare **Google Chrome** come browser predefinito, quindi fare clic su **@Continua**.

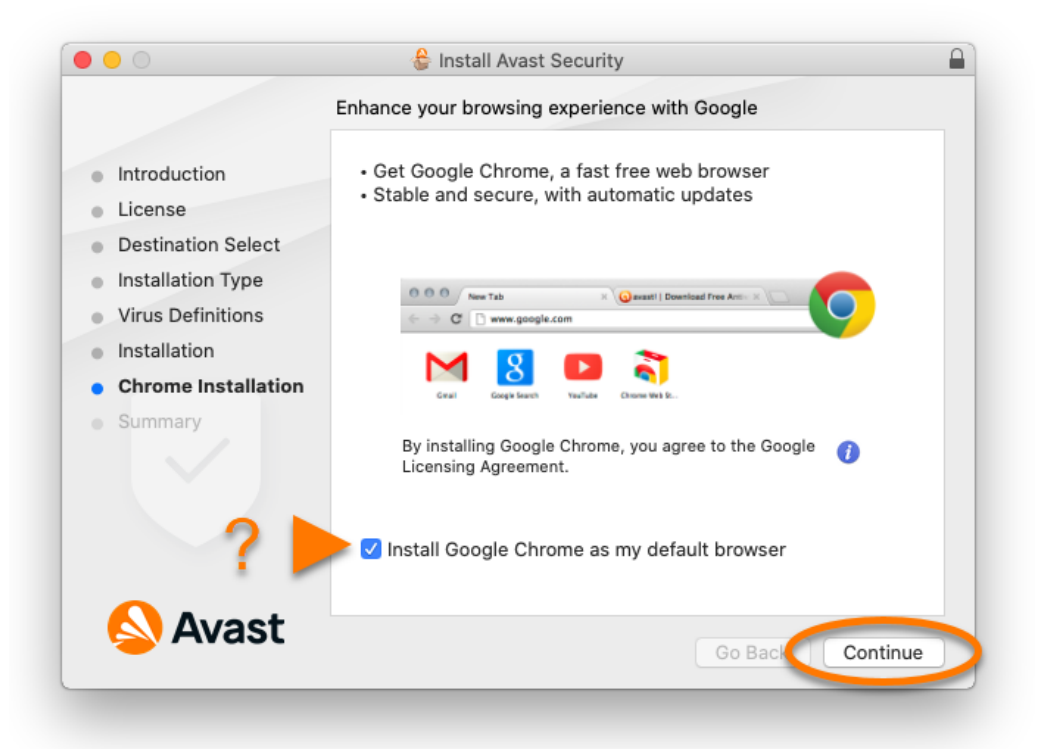

## 12. Fare clic su Chiudi.

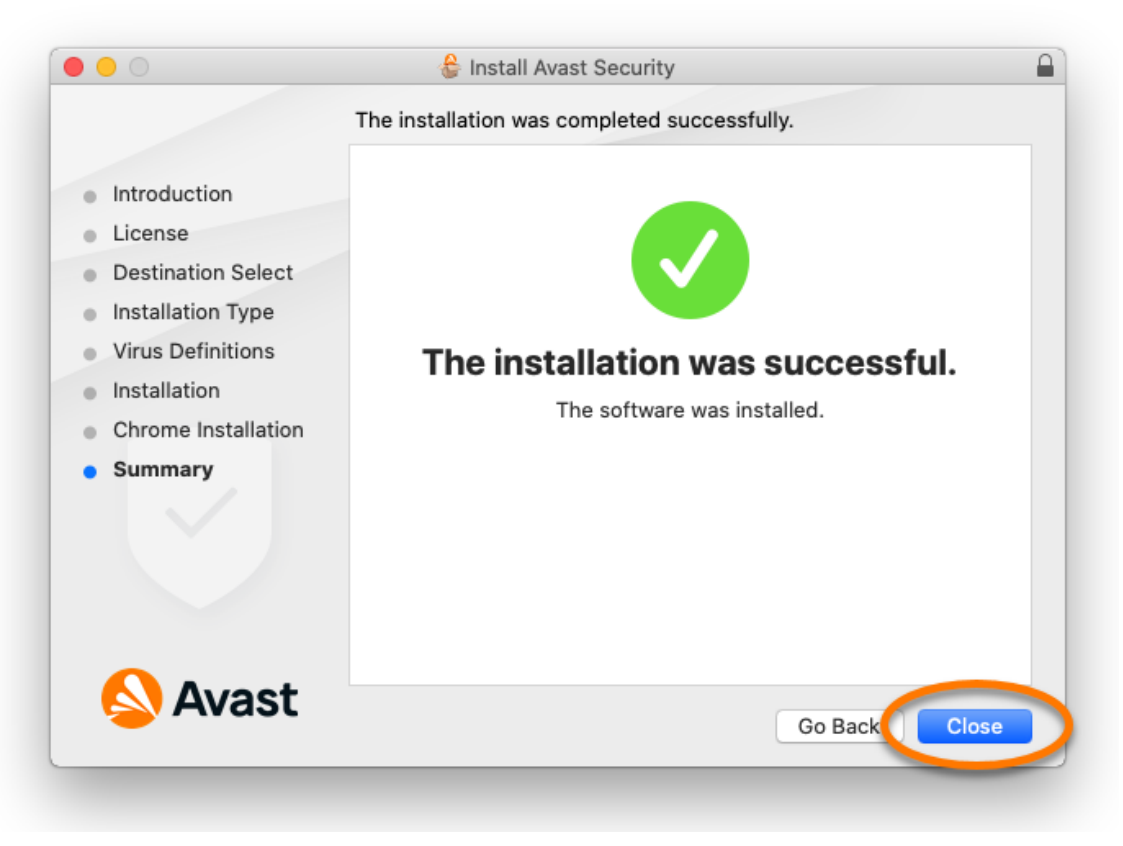

13. Fare clic su Sposta nel cestino.

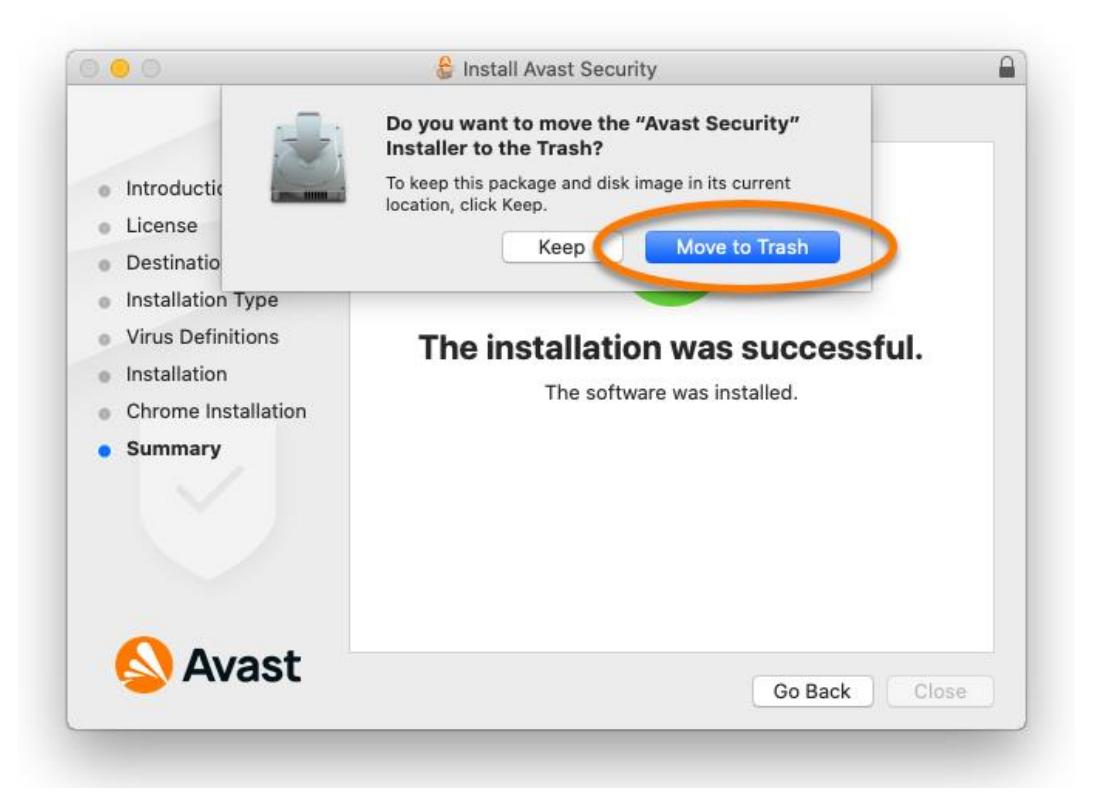

14. Fare clic su **OK** per consentire al programma di installazione di Avast Security di accedere alla cartella dei download.

| C | "Installer" wo<br>Downloads fo | uld like to access fi<br>Ider. | les in your |
|---|--------------------------------|--------------------------------|-------------|
| ? |                                | Don't Allow                    | ОК          |

Avast Security è ora installato nel Mac.